## **Inventúra tovarov**

Táto služba vykoná výdaj celého skladu (alebo zadanej časti) a po zápise inventúrnej príjemky dokáže zistiť ich porovnaním rozdiel medzi príjmom a výdajom, ktorý môže slúžiť ako podklad pre účtovníctvo.

Vopred je potrebné pripraviť na inventúrny výdaj viazané tovary – zrušiť väzbu.

Na inventúru tovarov týmto spôsobom použijeme službu v module **Sklad – Tovary – Služby** – **Inventúra**.

| 🗄 Tovary, Databáza: WISP ProCeS  |                                       |        |                      |  |  |  |  |  |  |  |
|----------------------------------|---------------------------------------|--------|----------------------|--|--|--|--|--|--|--|
| Záznam Vyhľadávanie Výstupy Okná | Služby                                |        |                      |  |  |  |  |  |  |  |
| ២៤៤៩៩៩៩ 🛙 約 🛤 🛤 🚑 ក្ 🗆           | Ďalšie funkcie                        |        | 1                    |  |  |  |  |  |  |  |
|                                  | Farby                                 | •      |                      |  |  |  |  |  |  |  |
| KALK_NCENA Kod                   | Inventúra                             | •      | Inventúrny výdaj 🏻 🎽 |  |  |  |  |  |  |  |
| 0,00 0000123456789               | Skupiny                               | Ctrl+S | Porovnávací protokol |  |  |  |  |  |  |  |
| 1,00 1                           | Obalové kontá                         | Ctrl+0 | 0,000 1              |  |  |  |  |  |  |  |
| 1,00 105                         | História ceny                         | Ctrl+H | 5,000 1:             |  |  |  |  |  |  |  |
| 1,00 1101111234567               | Viazané tovary                        | Ctrl+V | 84,000               |  |  |  |  |  |  |  |
| 1,00 123                         | Ceny v cudzích menách                 | Ctrl+M | 13,000 1             |  |  |  |  |  |  |  |
| 1,00 12321                       | Nákupné ceny                          | Ctrl+N | 0,000                |  |  |  |  |  |  |  |
| 1,00 123456                      | Špecifikácia                          | Ctrl+K | 1,000 2              |  |  |  |  |  |  |  |
| 1,00 1245                        | Rezervácie                            | Ctrl+R | 0,000 2              |  |  |  |  |  |  |  |
| 1,00 555                         | Predajné ceny a zľavy                 | Ctrl+C | 0,000 1              |  |  |  |  |  |  |  |
|                                  | Základná predajná cena                | Ctrl+D |                      |  |  |  |  |  |  |  |
|                                  | Pohyby tovaru                         | Ctrl+B |                      |  |  |  |  |  |  |  |
|                                  | Objednávky tovaru                     | Ctrl+W |                      |  |  |  |  |  |  |  |
|                                  | Výrobné čísla                         | Ctrl+A |                      |  |  |  |  |  |  |  |
|                                  | Detaily                               | Ctrl+L |                      |  |  |  |  |  |  |  |
|                                  | Kópia do všetkých skladov             |        |                      |  |  |  |  |  |  |  |
|                                  | Zaradenie do skupiny podľa dodávateľa | Ctrl+Z | <u>⊻</u>             |  |  |  |  |  |  |  |
|                                  | Hromadný prepočet pred. cien          | Ctrl+E | >                    |  |  |  |  |  |  |  |
|                                  | Zmena skupiny DPH                     |        |                      |  |  |  |  |  |  |  |

Skôr, ako spustíme túto službu, musíme mať pripravené pohyby pre inventúrny výdaj a príjem s nastavením podľa zobrazených príkladov (príklad - pre príjem pohyb 20, pre výdaj 99):

| <sup>c</sup> i≓Pohyby, Databáza: WISP_TEST_Eva¥ FB Záloha  | <u>- 0 ×</u>                                |
|------------------------------------------------------------|---------------------------------------------|
| Číslo <b>20</b>                                            |                                             |
| Názov Inv. prijem                                          |                                             |
| Protiúčet sklad                                            | Spôsob predaja                              |
| Protiúčet faktúra                                          |                                             |
| Protiúčet účtovania hotovosti 📃 🗖 Sledovať na <u>s</u> tra | rediskách                                   |
| Prednastavené stredisko                                    | 🕞 C žiadny p <u>r</u> edaj                  |
| 🗖 Sledovať po <u>z</u> ák                                  | kazkách 🗖 <u>P</u> resun 🗖 <u>D</u> obropis |
| Prednastavená zákazka                                      | 🗁 🔽 Neúčtovať                               |
| 🗖 Povinný <u>d</u> ealer                                   |                                             |
| 📃 Neúčtovať pod                                            | ll'a tovarovej skupiny                      |
| ✓ Zapíš × Zruš ☐ Ďalší                                     |                                             |

| <sup>c</sup> ₽Pohyby, Databáza: WISP_TI | EST_Eva¥ FB Záloha                |                                     |
|-----------------------------------------|-----------------------------------|-------------------------------------|
| Číslo                                   | 99                                |                                     |
| Názov                                   | Inv.vydaj                         |                                     |
| Protiúčet sklad                         | &                                 | Spôsob predaja                      |
| Protiúčet faktúra                       | &                                 | C hotovosť                          |
| Protiúčet účtovania hotovosti           | Rindoust' na stradialrách         | <u>n</u> ákupná cena                |
| Prednastavené stredisko                 |                                   | C žiadny p <u>r</u> edaj            |
|                                         | 🗖 Sledovať po <u>z</u> ákazkách 👘 | 🗖 <u>P</u> resun 🗖 <u>D</u> obropis |
| Prednastavená zákazka                   | ¢                                 | ☑ Neúčtovať                         |
|                                         | 🗖 Povinný <u>d</u> ealer          |                                     |
|                                         | 🗖 Neúčtovať podľa tovarove        | ej skupiny                          |
| ✓ Z <u>a</u> píš × Zruš                 | <sup>™</sup> Ďa <u>l</u> ší       |                                     |

Potom môžeme pristúpiť k samotnému inventúrnemu výdaju:

| 🚰 Hromadný výdaj zo skladu, Databáza 💶 💌                   |
|------------------------------------------------------------|
| Sklad 4500 💌 👄                                             |
| Skupina Všetky 💽 🕞                                         |
| Pohyb 99 🔽 👄                                               |
| Stredisko 🔽 🗁                                              |
| Zákazka 📃 🖻 🗁                                              |
| Číselný <u>r</u> ad 💽 🖻                                    |
| Dátum 31.12.2005 II                                        |
| Počet riadkov vo výdajke 10 🗐<br>Veobmedzený počet riadkov |
| Priebeh                                                    |
|                                                            |
|                                                            |
|                                                            |
| ₩ <u>P</u> okračuj × <u>Z</u> avri                         |
| F3 - Načitaj nastavenie F4 - Ulož nastavenie F7 - Načita 🏑 |

Zadáme potrebné údaje a pomocou "Pokračuj" spustíme výdaj.

**Poznámka:** Ak chceme mať jednu inventúrnu výdajku s ľubovoľným počtom riadkov, najskôr nastavíme počet riadkov vo výdajke /ľubovoľné číslo/ a až potom vyberieme neobmedzený počet riadkov.

Výdajka, napriek tomu, že pohyb má zadaný spôsob predaja "Nákupná cena", bude mať v poli cena hodnotu 0,-SK.

Program vydá všetky tovary podľa zadania. Ak sú tovary zaradené súčasne do viacerých tovarových skupín a vydávame tovary postupne po skupinách tovarov, treba si dať pozor a pri príjme nesmieme zdvojiť príjem, teda ten istý tovar prijať aj v príjme každej skupiny.

Príjem urobíme ručne, podľa skutočne zisteného stavu. (Ako podklad pre fyzickú kontrolu si môžeme vytlačiť vo výstupoch skladu – "Číselník tovarov – aktuálny" zoznam tovarov so zadaním vzoru zostavy "Inventúra")

| 📬 Číselník tovarov - aktuálny, Databáza: WISP_TEST_EvaV FB Z 💻  |       |
|-----------------------------------------------------------------|-------|
| Sklad Dodávateľ<br>4500 T 🕞                                     |       |
|                                                                 |       |
| Skupina tovarov 🛛 🗙 🗁                                           |       |
|                                                                 |       |
| 🔿 patrí do všetkých skupín tovarov                              |       |
| • patrí aspoň do jednej skupiny tovarov                         |       |
| 🗖 Členenie podľa skupín                                         |       |
| ✓ Výpis nulových položiek ✓ Aj vyradené tovary Triedenie        |       |
| sklad, číslo tovaru 💌                                           |       |
| ☐ Ilač ☐ Prednast. × Zavri Que Editor zo                        | ostáv |
| F3 - Načítaj nastavenie F4 - Ulož nastavenie F5 - Export do XLS |       |

Aj pri tlači môžeme rozdeliť zoznam podľa tovarových skupín.

Pri príjme postupujeme rozdielne podľa metódy použitej v sklade, inak pri priemerných cenách a inak pri FIFO cenách.

Pri priemerných cenách v sklade stačí do príjmu zadať počet kusov a priemernú cenu tovaru. (Zistíme si ju napr. v zostave "Číselník tovarov").

Pri FIFO cenách musíme celkový počet kusov rozdeliť podľa rozdielnych nákupných cien a takto aj v niekoľkých riadkoch prijať. (Podkladom môže byť napr. vytlačená inventúrna výdajka vzorom "Výdajka NC", alebo zostava "Číselník tovarov s rozpisom").

| FIRMA a.s        |                     |           |    | <u>V ÝDAJKA</u> |    |        |              | 27.12.2005        |           |  |
|------------------|---------------------|-----------|----|-----------------|----|--------|--------------|-------------------|-----------|--|
| Zo dňa :         | 31.12.2005          |           |    |                 |    |        |              |                   |           |  |
| Doklad číslo     | 420603              | Pohyb:    | 99 | Inv.vyda        | ij |        |              | Stredisko :       |           |  |
| Faktúra číslo    | ):                  | Odberatel | 1: |                 |    |        | Zákazka :    |                   |           |  |
| Číslo Sklad T    | ovar Názov          |           |    | Množstvo        |    | Nákup  | Spolu        | Predaj            | Spolu     |  |
| 2 4500 7         | 9142500 KKZ OŠ-03   | 3         |    | 75,400          | q  | 624,00 | 47 049,60    | 0,00              | 0,0000    |  |
| 4 4500 7         | 79142500 KKZ OŠ-03  | 3         |    | 9,400           | q  | 624,00 | 5 865,60     | 0,00              | 0,0000    |  |
| 3 4500 7         | 79142500 KKZ OŠ-0.  | 3         |    | 108,400         | q  | 624,00 | 67 641,60    | 0,00              | 0,0000    |  |
| 1 4500 7         | 79142500 KKZ OŠ-0.  | 3         |    | 37,200          | q  | 676,00 | 25 147 ,20   | 0,00              | 0,0000    |  |
| 6 4500 7         | 79142500 KKZ OŠ-0.  | 8 med.    |    | 57,800          | q  | 827,00 | 47 800,60    | 0,00              | 0,0000    |  |
| 9 4500 7         | 79142500 KKZ OŠ-0.  | 8 med.    |    | 77,800          | q  | 774,00 | 60 217 ,20   | 0,00              | 0,0000    |  |
| 7 4500 7         | /9142500 KKZ OŠ-0:  | β med.    |    | 41,600          | q  | 827,00 | 34 403,20    | 0,00              | 0,0000    |  |
| 5 4500 7         | /9142500 KKZ OŠ-0:  | β med.    |    | 48,600          | q  | 902,00 | 43 837 ,20   | 0,00              | 0,0000    |  |
| 8 4500 7         | 79142500 KKZ OŠ-03  | 3 med.    |    | 99,400          | q  | 901,00 | 89 559,40    | 0,00              | 0,0000    |  |
| 10 4500 7        | 79142500 KKZ OŠ-0.  | 3 med.    |    | 81,200          | q  | 774,00 | 62 848,80    | 0,00              | 0,0000    |  |
| Spolu            |                     |           |    |                 |    |        | 484 370,4000 |                   | 0,000,0   |  |
| Spracov ané prog | gram om <b>WISP</b> |           |    |                 |    |        | (c) ProCeS   | Banská Bystrica 1 | 992, 2005 |  |
|                  |                     |           |    |                 |    |        |              |                   |           |  |
|                  |                     |           |    |                 |    |        |              |                   |           |  |
|                  |                     |           |    |                 |    |        |              |                   |           |  |
|                  |                     |           |    |                 |    |        |              |                   |           |  |

Nakoniec, po kompletnom príjme skutočných stavov môžeme pristúpiť k porovnaniu príjmu a výdaja. Pomôckou je **Porovnávací protokol** v službe Inventúra.

Zadáme parametre porovnania:

| - pri priemerných cenách                                            |    |  |  |  |  |  |  |  |  |
|---------------------------------------------------------------------|----|--|--|--|--|--|--|--|--|
| 🖙 Porovnávací protokol, Databáza: WISP_TEST_Eva¥ FB Záloha          |    |  |  |  |  |  |  |  |  |
| Dátum od 31.12.2005 II Dátum do 31.12.2005 II                       |    |  |  |  |  |  |  |  |  |
| Pohyb príjemky 20 💌 🗠 Triedenie podľa                               |    |  |  |  |  |  |  |  |  |
| Pohyb výdajky 99 💌 🗠 Názvu tovaru 💌                                 |    |  |  |  |  |  |  |  |  |
| Sklad 4500 🔽 🗁                                                      |    |  |  |  |  |  |  |  |  |
| 🖨 <u>T</u> lač Prednast. × <u>Z</u> avri 🚉 Editor zostáv            |    |  |  |  |  |  |  |  |  |
| Zostava Inventúrny protokol + rozdiel                               |    |  |  |  |  |  |  |  |  |
| F3 - Načitaj nastavenie   F4 - Ulož nastavenie   F5 - Export do XLS | 1. |  |  |  |  |  |  |  |  |

| -pri FIFO cenách                                                     |  |
|----------------------------------------------------------------------|--|
| ີ່ = Porovnávací protokol, Databáza: WISP_TEST_EvaV FB Záloha        |  |
| Dátum od 31.12.2005 II Dátum do 31.12.2005 II                        |  |
| Pohyb príjemky 20 💌 🖻 Triedenie podľa                                |  |
| Pohyb výdajky 99 💌 🗠 Názvu tovaru 💌                                  |  |
| Sklad 4500 💌 🗁                                                       |  |
| 🖨 <u>T</u> lač Prednast. X Zavri 😫 Editor zostáv                     |  |
| Zostava Inventúrny protokol + FIFO                                   |  |
| F3 - Načitaj nastavenie    F4 - Ulož nastavenie   F5 - Export do XLS |  |

Pri FIFO cenách dostaneme výstup zobrazený na obrázku:

| 🛃 pri<br>🖉 Inv | íklad pro<br>entúrny j | e invent.protok<br>protokol + FIFO.p | col.bmp - Windows Picture<br>df - Foxit Reader 1.3 - [Inventi | and Fax Viev | ver<br>FIF0.pdf] | a ( <b>1</b>     |          | i: <b>j</b> |                   |                    | . 8 ×          | _ 8 |
|----------------|------------------------|--------------------------------------|---------------------------------------------------------------|--------------|------------------|------------------|----------|-------------|-------------------|--------------------|----------------|-----|
| 📌 Ek           | Edit y                 | jew Document I                       | ools <u>Wi</u> ndow Help                                      |              |                  |                  |          | 57          | Morge and split F | DF files           | _1#1×          |     |
| 2              | 8                      | 3   Ia a I                           | • • • • • • • • • • • • • • • • • • •                         | ۰ ا          |                  | 2 M              | () 🔝 📷   |             | <u>)</u> -        |                    |                |     |
| 34             |                        | Inventúrny protokol                  |                                                               |              |                  |                  |          |             |                   | Î                  |                |     |
| ŀ              | Polnor                 | nákup HONT                           | a.s.                                                          |              |                  |                  |          | Dátum 27.   | 12.2005           | Strana 1           | - II           |     |
| - J            | Sklad                  | Číslo tovaru                         | Názov tovaru                                                  |              | Prijatė          | Vydané           | Rozdiel  | NC          | Manko             | Prebytok           |                |     |
|                | 4500                   | 791425000101                         | KKZ OŠ-03                                                     |              | 232,5            | 230,4            | 2,10     | 676,00      | 0,00              | 1 419,60           |                |     |
|                | Zoznam                 | FIFO:                                | Číslo dokladu                                                 |              | Množstv          | 0                | Cena     | Druh        |                   |                    |                |     |
|                |                        |                                      | 500848                                                        |              | 75,90            | 00               | 624,00   | Prijem      | 05-00             | 4-210              |                |     |
|                |                        |                                      | 500848                                                        |              | 110,00           | 00               | 624,00   | Prijem      | 0.5 × 62          | 4=312<br>4=998.40  |                |     |
|                |                        |                                      | 500848                                                        |              | 9,40             | 200              | 624,00   | Prijem      | nespráv           | na cena            |                |     |
| 1              |                        |                                      | 500848                                                        |              | 37,20            | 200              | 676,00   | Prijem      | prebytku          | u, má byť          |                |     |
| 1              |                        |                                      | 420603                                                        |              | 75,40            | 200              | 624,00   | Výdaj       | 1.310,40          | JSK                |                |     |
| 1              |                        |                                      | 420603                                                        |              | 108,40           | x <del>x (</del> | 624,00   | Výdaj       |                   |                    |                |     |
| ł              |                        |                                      | 420603                                                        |              | 9,40             | 200              | 624,00   | Výdaj       |                   |                    |                |     |
|                |                        |                                      | 420603                                                        |              | 37,20            | 000              | 676,00   | Výdaj       |                   |                    |                |     |
|                | 4500                   | 791425000203                         | KKZ OŠ-03 med.                                                |              | 454,09           | 406,4            | 47,69    | 902,00      | 0,00              | 43 016,38          |                |     |
|                | Zoznam                 | FIFO:                                | Číslo dokladu                                                 |              | Množstv          | 0                | Cena     | Druh        |                   |                    |                |     |
| 1              |                        |                                      | 500848                                                        |              | 77,80            | 000              | 774,00   | Prijem      |                   |                    |                |     |
|                |                        |                                      | 500848                                                        |              | 85,00            | 200              | 774,00   | Prijem      |                   |                    | - I            |     |
| edy<br>ady     | <u>.</u>               |                                      | 14                                                            | 4 1 of 2     | • •              | 125%             | ¥        | D H H       | H DO              | Pile: Inventúrny p | protokol + PD* |     |
|                |                        |                                      |                                                               |              |                  |                  |          |             |                   |                    |                |     |
| _              |                        |                                      |                                                               |              |                  |                  |          |             |                   |                    |                |     |
|                |                        |                                      |                                                               | 0 0          | 🖂 🌩 t            | j 🗩 🗩            | <u> </u> | × 🍇 🖪 🛛     | <b>a</b>          |                    |                |     |

**Pozor**, pri FIFO cenách protokol vypočíta rozdiel s prvou nákupnou cenou /podľa dátumu/, s ktorou našiel pri inventúrnom výdaji existujúci stav. Ako vidieť na príklade, nemusí to byť správna cena, preto treba inventúrny protokol skontrolovať a ručne upraviť, až potom môže byť podkladom pre účtovníctvo.